## Where to find your Instagram URL?

## How to find your Instagram URL on a mobile device

Use the steps given below to find your Instagram URL on mobile. These steps are the same for all mobile devices and operating systems.

Step 1: Open the Instagram app on your mobile device.

Step 2: Click on your profile icon at the bottom right corner of the screen.

**Step 3:** At the top left corner of the new screen, you'll see your Instagram username.

**Step 4:** Now, remember that universally, all URLs include a website address. In the case of Instagram, your profile URL will be the Instagram website address slash your username (https://www.instagram.com/your-username). For example, if your username is callspots, your Instagram URL will be https://www.instagram.com/callspots

That was easy, wasn't it? Now, let's take a look at how you can find your Instagram profile URL on a desktop.

## How to find your Instagram URL on a desktop

Finding your Instagram URL on a desktop is fairly simple. Follow the steps given below to find your URL:

Step 1: Open <u>www.instagram.com</u> in your desktop browser.

Step 2: Log in with your username and password. Once the website opens, you'll find yourself on your homepage.

Step 3: Click on your profile picture at the top right corner of the page. This will open your profile.

Step 4: Your Instagram URL will show in the address bar. Copy it and paste it where required, and you're done.